# **POINTS TO REMEMBER FOR E-FILING 3.0**

## FOR EXISTING USER

- Advocates, who already had an account in e-Filing 1.0, can login in e-Filing 3.0 portal with following credentials:-
  - **Bar Number**
  - **Registered Mobile No.**
  - E-mail ID
- The password will be remained same as it was in e-Filing 1.0

# FOR NEW USER

- How to register in e-Filing 3.0 portal:
  - 1. Visit to <u>https://filing.ecourts.gov.in/</u>.
  - 2. Click on "Register here"
  - **3.** Fill the requisite information
  - 4. Verify email id through OTP.
  - 5. Upload documents for verification of the account.
- In case the requisite information is not filled, request for registration may be rejected. Please follow the above procedure (New User) again.

## Handbook for registration in e-Filing 3.0

**Step 1**: For e-Filing 3.0 portal, the URL is: <u>https://filing.ecourts.gov.in/</u>. The following screen will be displayed.

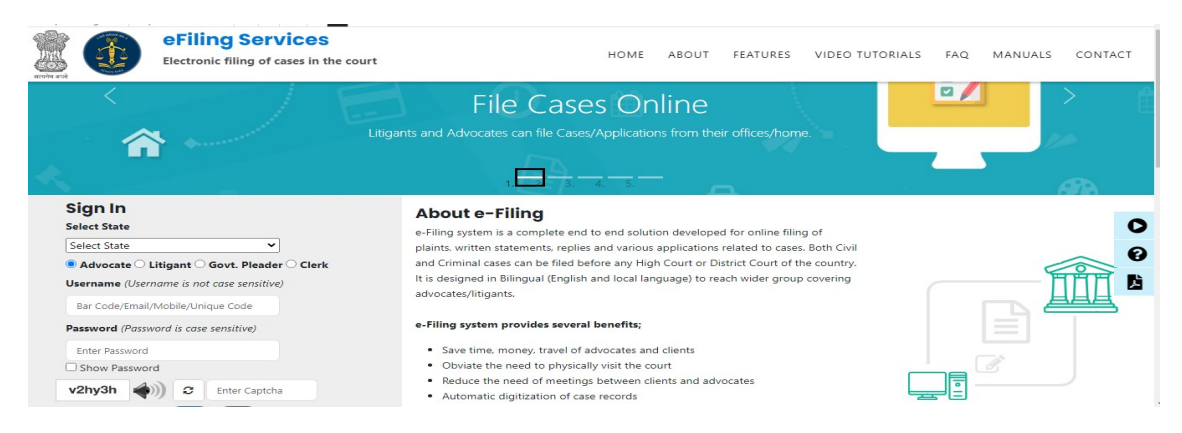

Step 2: New Advocate registration process (Who doesn't have account in e-filing 1.0)

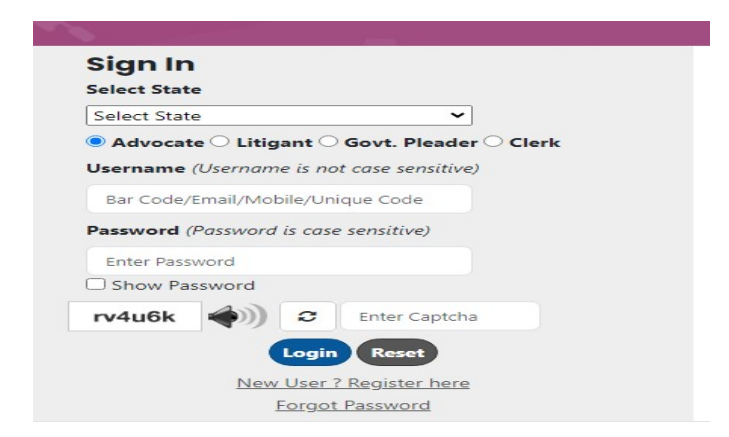

Advocate will have to click on the "New user? Register here". After clicking, the following screen will be displayed. Fill up the following registration form, verify the mobile number through OTP and submit it.

|                           | Re                            | gistration Form             |                       |
|---------------------------|-------------------------------|-----------------------------|-----------------------|
|                           | <ul> <li>Advocat</li> </ul>   | e 🔿 Litigant 🔿 Clerk        |                       |
| r Registration Detail     |                               |                             |                       |
| * State                   | Select State *                |                             |                       |
| * Bar Registration Number | State Code Bar Code Bar       | Year Verify * Advocate Name | Enter Advocate Name   |
| Gender                    | • Male Female Other           | Date of Birth               | Enter Date of Birth   |
| dinary Place of Practice  |                               |                             |                       |
|                           | District Court     High Court | * State                     | Colort Crate          |
| * District                | Salart District Y             |                             | - detect state        |
|                           | - And bland -                 |                             |                       |
| intact Details            |                               |                             |                       |
| * Mobile Number (+91)     | Enter Mobile Number           | * Email                     | Enter Email           |
| oose Password             |                               |                             |                       |
| * Password                | - Companyed                   | Confirm Password            | Comparison Descent    |
|                           | Enter Password                |                             | Enter Commin Password |
| 'P Verification           |                               |                             |                       |
| Mobile Number             | [] Cot OTP                    | * Enter OTP                 | Churche OTR           |

**Note:** Advocate who already has an account in e-Filing 1.0, they can login in e-Filing 3.0 portal through their old existing registered Mobile no, email id and old password (User ID of e-Filing 1.0 will be invalid for e-Filing 3.0)

**Step 3**: After registration, Advocate will login by using username (Unique ID, Mobile no, Email id and Bar no) and password. The following screen will be displayed.

|   | 🍰 Profile Details 🛛 🛠 Verify Mobile/En | nail                                            |                         |                      |   |
|---|----------------------------------------|-------------------------------------------------|-------------------------|----------------------|---|
|   |                                        | Personal Detail                                 | <b>b</b>                |                      |   |
|   | Litigant Name                          | Rajeev Kanaujia                                 |                         |                      |   |
|   | Gender                                 | • Male Female Other                             | Date of Birth           | Date of Birth        |   |
|   |                                        |                                                 |                         |                      |   |
|   |                                        | Contact Detail                                  |                         |                      |   |
| Í | Address                                | Address                                         | State / UT              | DELHI                | * |
|   |                                        |                                                 | District                | Select an Option     |   |
|   | Pin code                               | Pin code                                        | Landline No. with STD c | Other Contact Number |   |
|   |                                        | I wish to appear as Party in Person in my Case. |                         |                      |   |

Step 4: After Login, Click on the "Verify Mobile/ Email" and verify email id through OTP.

| 🗄 Profile Details 🔠 Update Practice Locations 🚆 Verify Mobile/Email 👹 Upload Documents 📓 Record Oath |  |
|----------------------------------------------------------------------------------------------------|--|
| Verify Mobile Number / Email                                                                         |  |
| Mobile Number 9422344551 A Edit                                                                      |  |
| <br>Email ranjitchavan@gmail.com & Get OTP                                                           |  |
| Enter OTP Enter OTP                                                                                  |  |
| (ii Submit) III Reset                                                                                |  |
|                                                                                                    |  |

**Step 5**: After verifying email id, Advocate needs to upload documents. If an Advocate fails to upload the documents within 3 days of registration, his/her registration will be rejected automatically.

| Le Profile Details | 1 Update Practice Locations | ✓ Verify Mobile/Email              | 1 Upload Documents                 | Record Oath |        |   |
|--------------------|-----------------------------|------------------------------------|------------------------------------|-------------|--------|---|
| <b>1</b>           |                             | Uple                               | ad Documents                       |             |        |   |
|                    | Ba                          | ar Registration Certificate        | Choose File No file chosen         | Choose file |        |   |
|                    |                             | Photo ID                           | Choose File No file chosen         | Choose file |        |   |
|                    |                             | Address Proof                      | Choose File No file chosen         | Choose file |        |   |
|                    |                             | ×Car                               | scel 1 Upload                      |             |        |   |
|                    |                             | File should be in .pdf,. jpg, .jpe | g, .png and file should be less th | nan 10 MB.  |        | _ |
|                    |                             | Veri                               | fy Documents                       |             | 1-     |   |
| Sr. No.            | Document Name               |                                    | Verification Type                  |             | Action |   |

#### Note:

- Documents will be verified through the concerned authority. It will take 2-3 working days to verify the credentials submitted by the Advocates.
- Due to any reason, if the registration of advocate is rejected by the concerned authority. Advocate will receive information on registered email id or rejected reason/ message will be shown in red color after login in the e-Filing 3.0 portal.

|                                                                                                    | Sign In                                                                                         |  |  |  |  |
|----------------------------------------------------------------------------------------------------|-------------------------------------------------------------------------------------------------|--|--|--|--|
| eFiling Services: efiling Registration Index ×                                                                         | User rejected by NJDG CPC,<br>Document not upload piz upload document<br>please register again. |  |  |  |  |
| eCourts <ecourts-ali@indiancourts.nic.in></ecourts-ali@indiancourts.nic.in>                                            | Select State<br>Rajasthan                                                                       |  |  |  |  |
| Dear ranjit,                                                                                                    | Advocate Litigant Govt. Pleader Clerk Username (Username is not case sensitive)                 |  |  |  |  |
| You are rejected by admin for efiling 3.0 for following reason<br>Document not upload plz upload document.<br>Regards, | Bar Code/Email/Mobile/Unique Code Password (Password is case sensitive)                         |  |  |  |  |
| eFiling Team.<br>https://filing.ecourts.gov.in/                                                                        | Enter Password                                                                                  |  |  |  |  |
| ← Reply → Forward                                                                                                    | 28vm6c (Copin Reset                                                                             |  |  |  |  |

- If the registration of advocate is rejected, then he/she has to re-register.
- Advocate cannot use facility of e-Filing 3.0 portal till the concerned authority verify the uploaded documents of the advocate.

### For more information, Advocates can read Manuals, FAQ and watch Video Tutorials.

| Skip to navigation Skip to main content A- A A+ A A<br>Filing Services<br>Electronic filing of cases in the | e court                                                                              | HOME                                                                  | ABOUT           | FEATURES                               | VIDEO TUTORIALS | FAQ | MANUALS | ONTAG | ст  |
|----------------------------------------------------------------------------------------------------|--------------------------------------------------------------------------------------|-----------------------------------------------------------------------|-----------------|----------------------------------------|-----------------|-----|---------|-------|-----|
|                                                                                                    | File Ca<br>Litigants and Advocates can file                                          | ases Online<br>Cases/Applications from the                            | ir offices/h    | ome.                                   |                 | /   |         |       | 111 |
| Sign In<br>Select State                                                                                     | About e-Filing<br>e-Filing system is a complete e<br>statements, replies and various | nd to end solution developed for<br>applications related to cases. Bu | or online filin | g of plaints, writ<br>Criminal cases o | ten<br>an       |     | 6       |       | 0   |